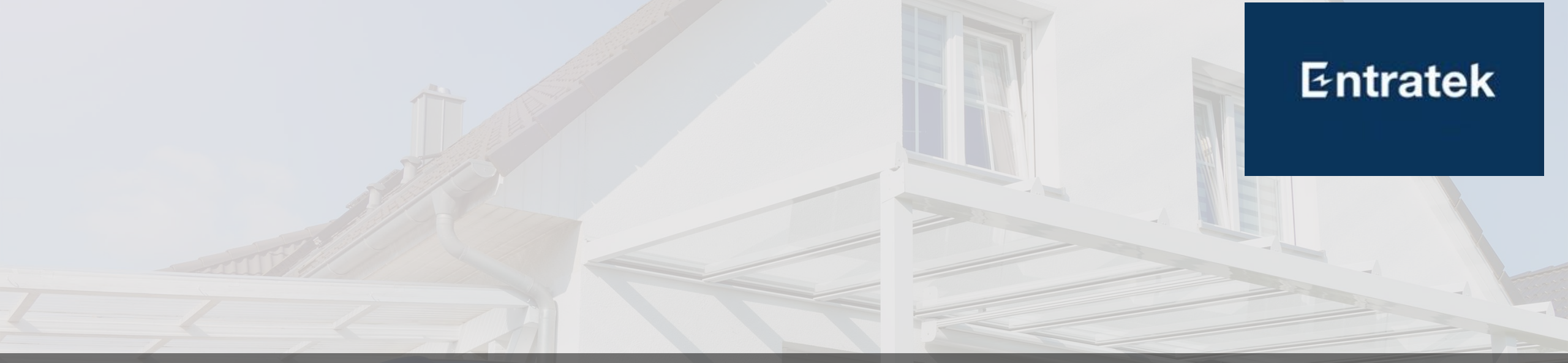

## Entratek EMS Smartqube Konfigurationsanleitung

V1.5

© Copyright 2024 Entratek GmbH

# Übersicht

1. Verkabelung und Installation

Entratek

- 2. Konfiguration
- 3. Portal für Installateur
- 4. Portal & APP für Benutzer
- 5. Dynamischer Stromtariff
- 6. PV-Überschussladen (Power Dot Fix)
- 7. Anhang

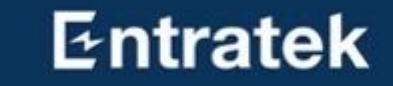

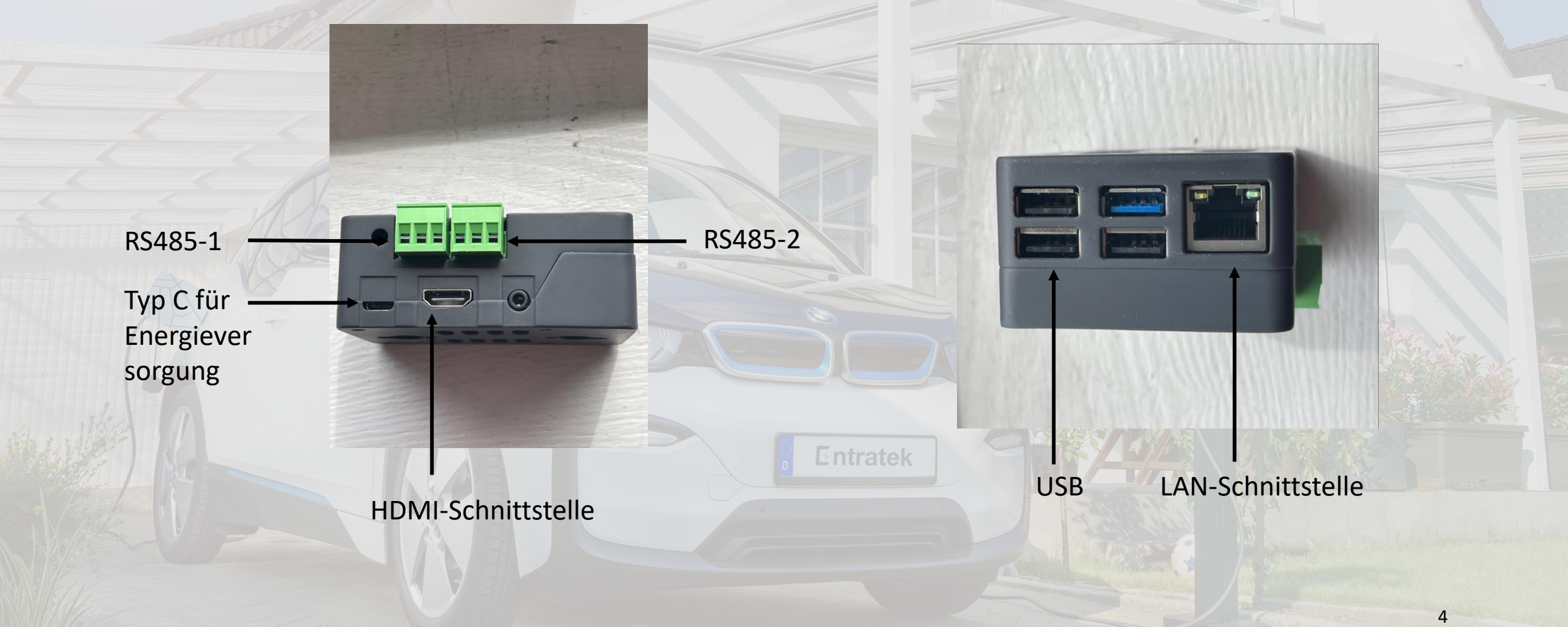

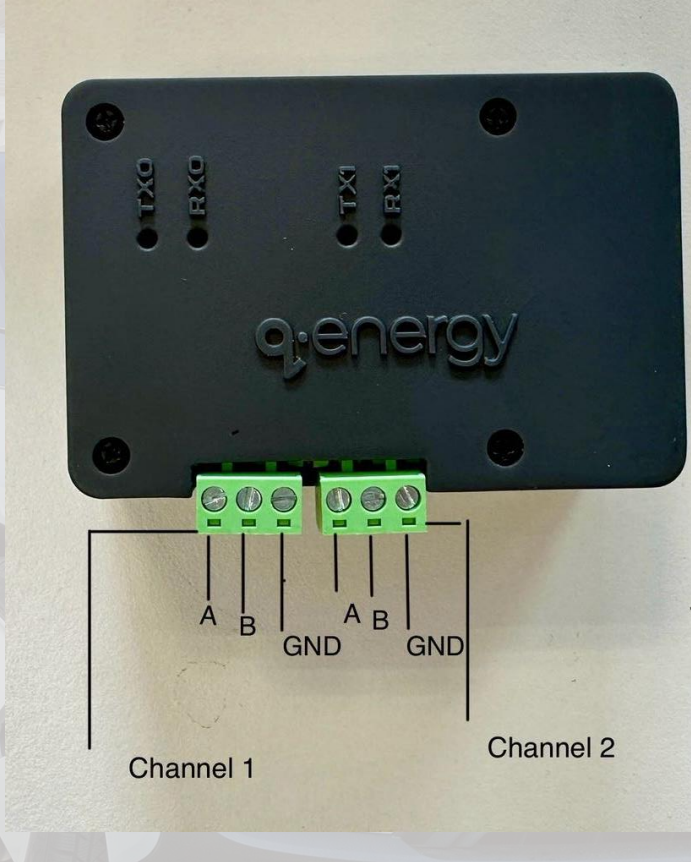

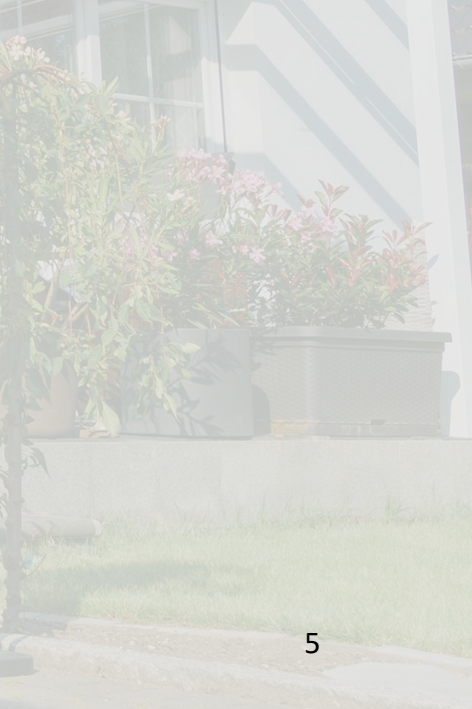

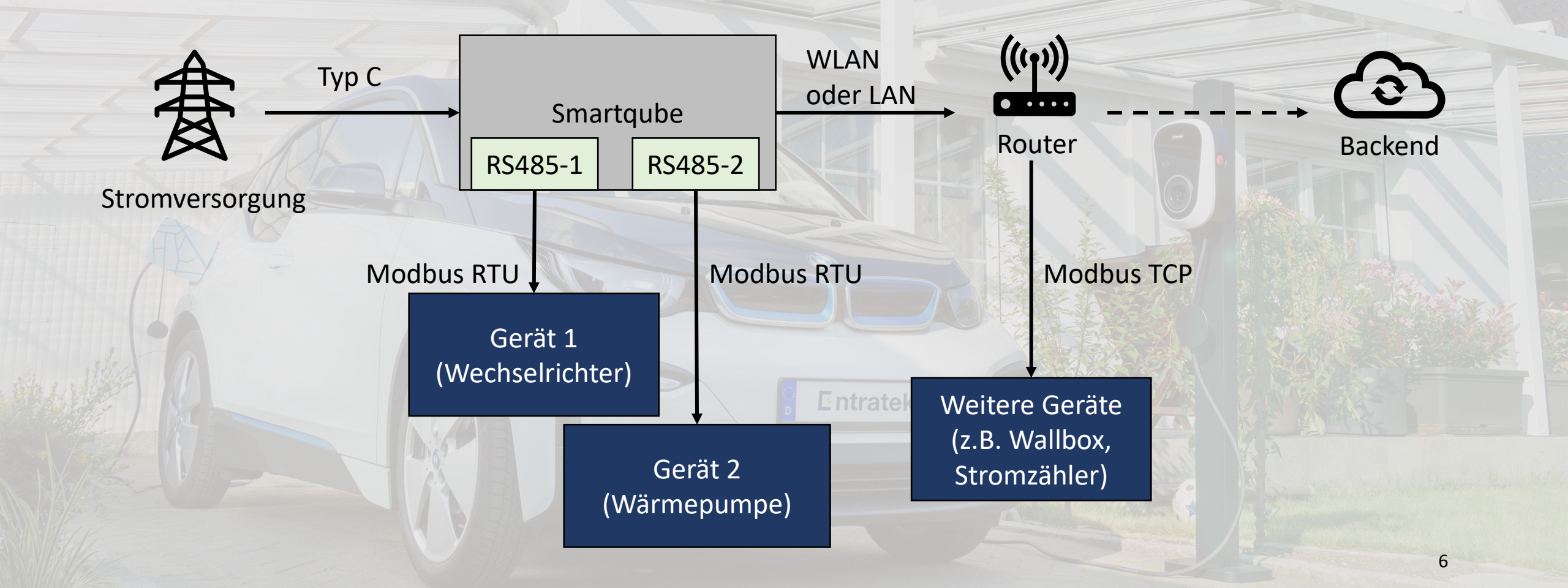

# Verkabelung und Installation

Zum Beispiel Midea-Wechselrichter

#### Smartqube:

- 1. Installieren Sie eine Steckdose im Verteilerkasten und stecken Sie das Stromkabel in die Steckdose, um Smartqube einzuschalten.
- 2. Wenn Sie Smartqube über ein LAN-Kabel mit dem Internet verbinden möchten, schließen Sie bitte das LAN-Kabel an den Router an. Wenn Sie Smartqube über WLAN mit dem Internet verbinden möchten, ignorieren Sie bitte diesen Schritt.

Entratek

3. Aufbau der Kommunikationskabel zwischen Wechselrichter und Smartqube

# Verkabelung und Installation

Zum Beispiel Midea-Wechselrichter

### Aufbau der Kommunikationskabel zwischen Wechselrichter und Smartqube

- Wechselrichter: Schnittstelle COM12 und COM13
- Smartqube Kanal 1: RS485-1-A und RS485-1-B
- COM12 mit RS485-1-A verbinden und COM13 mit RS485-1-B verbinden

| STIFT | Definition | Funktion                                  |  |  |  |
|-------|------------|-------------------------------------------|--|--|--|
| 1     | D01-       | Trockene Kontakte der Laststeuerung       |  |  |  |
| 2     | N/A        | N/A                                       |  |  |  |
| 3     | D01+       | Trockene Kontakte der Laststeuerung       |  |  |  |
| 4-7   | N/A        | N/A                                       |  |  |  |
| 8     | RS485A1    | Kennesseitetien mit intellingeten Zählern |  |  |  |
| 9     | RS485B1    | Kommunikation mit intelligenten Zahlern   |  |  |  |
| 10    | RS485A2    | Kommunikation mit Wärmepumpe              |  |  |  |
| 11    | RS485B2    |                                           |  |  |  |
| 12    | RS485A3    | Kennen mitetien mit EMC                   |  |  |  |
| 13    | RS485B3    | Kommunikation mit EMS                     |  |  |  |
| 14    | DI1        | Signal zur Fernabschaltung                |  |  |  |
| 15    | N/A        | N/A                                       |  |  |  |
| 16    | СОМ        | 12V-Stromversorgung                       |  |  |  |

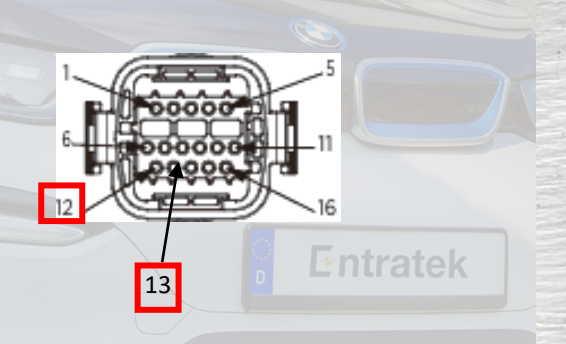

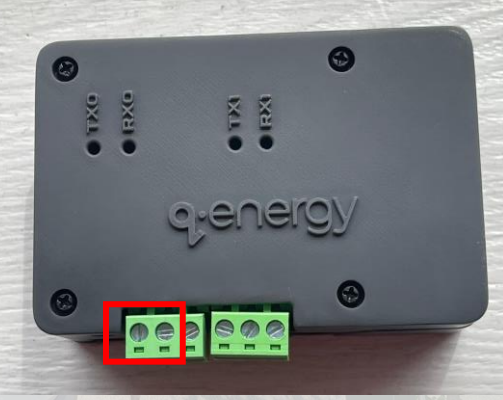

Wechselrichter

Smartqube

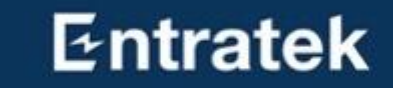

# Übersicht

# 1. Bitte verbinden Sie den **Smartqube** über LAN(empfehlen) oder WLAN mit dem Netzwerk.

- 2. Verbinden Sie zunächst Ihren Computer mit dem lokalen Netzwerk.
- 3. Melden Sie sich auf der Konfigurationsseite an. (http://rock-3c/auth/login/)
- 4. Melden Sie sich bei **Ihrem Konto** an und geben Sie die **Seriennummer des Smartqubes** ein. <u>(Um ein Konto zu registrieren, wenden Sie sich bitte an</u> <u>Entratek)</u>
- 5. Gerät hinzufügen
- 6. Bitte warten Sie, bis die Mitarbeiter von Entratek freigeschaltet werden.

Wlan

Wenn Sie **Smartqube** mit **WLAN** verbinden möchten, befolgen Sie bitte die folgenden Schritte, um es zu konfigurieren. Wenn Sie **Smartqube** per **Lan**-Kabel mit dem Netzwerk verbinden möchten, dann können Sie direkt zu Seite 13 springen.

1. Bitte verbinden Sie das WLAN Ihres Computers mit dem Hotspot des Smartqube.

← Wi-Fi

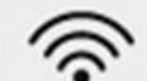

Smartqube-Hub Connected, open ()

Disconnect

## Entratek

Wlan

 2. Öffnen Sie den Webbrowser und fügen Sie in Chrome diesen Link ein: 192.168.4.1/setting Bitte beachten Sie, dass im folgenden Bild der Netzwerkstatus "Offline" anzeigt..
 3. Bitte wählen Sie die WIFI-Option, die Sie zum nächsten Schritt weiterleitet.

| <b>q</b> .e∩ergy           |    |
|----------------------------|----|
| Configure                  |    |
| Select device to configure |    |
| WIFI ASSETS                |    |
|                            | 12 |

#### Wlan

4. Wählen Sie bitte "Scan" auf dem Bildschirm aus, um nach allen verfügbaren WLAN-Netzwerken in Ihrer Umgebung zu suchen.

#### **q**•e∩ergy

#### Configure

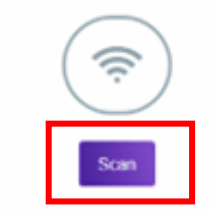

#### Wifi available

No wifi available

E-ntratek

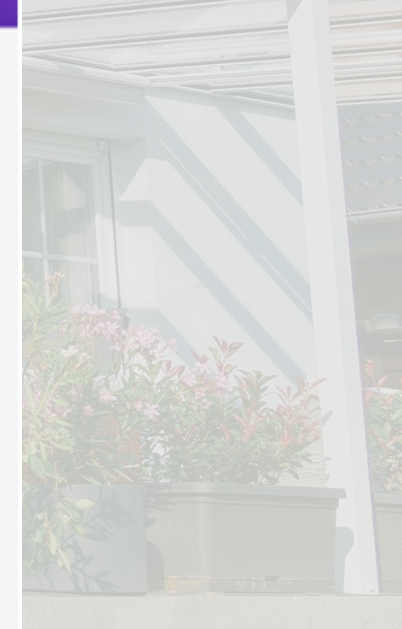

Wlan

5. Wählen Sie bitte genau das erforderliche WLAN aus (vorzugsweise das erste, falls Sie Duplikate finden). Die SSID wird automatisch ausgewählt, sobald Sie das WLAN ausgewählt, das Kennwort eingegeben und auf "Save" geklickt haben.

| 7 | qenergy                                                         |    |
|---|-----------------------------------------------------------------|----|
| < | Wifi Scanner                                                    |    |
|   | (Pro-Scart)                                                     |    |
|   | Wife available<br>Votinuotivuotivuotivuotivuotivuotivuotivuotiv |    |
|   | SSID Qbots Energy<br>PASS S                                     |    |
|   |                                                                 | 14 |

Wlan

6. Stellen Sie bei einer Trennung die Verbindung zum WLAN des Hubs wieder her und gehen Sie erneut zu diesem Link 192.168.4.1/setting zurück. Bitte beachten Sie, dass der Netzwerkstatus jetzt "Online" anzeigt. Dies bedeutet, dass der Hub erfolgreich mit dem WLAN verbunden wurde.

|             | qe∩ergy                    |  |
|-------------|----------------------------|--|
|             | Configure                  |  |
|             | Network status:   Online   |  |
|             |                            |  |
|             |                            |  |
|             |                            |  |
|             | Select device to configure |  |
| 1. 7. 2     | Select device to conligure |  |
| La La       | WIFI ASSETS                |  |
| - Alexandre |                            |  |
| 1           |                            |  |
|             |                            |  |
|             |                            |  |

Firmware-Version

Nachdem das Gerät mit dem Netzwerk verbunden ist, wenden Sie sich bitte an die Mitarbeiter von Entratek, um zu bestätigen, ob die Firmware des Geräts die neueste Version ist. Wenn nicht, ist ein Upgrade erforderlich.

Tel: +49 40 30857067 E-Mail: support@entratek.de

## Entratek

# **Konfiguration-Allgemein**

Klicken Sie auf "Add Asset +", um Geräte hinzuzufügen.

| Assets |             |  |
|--------|-------------|--|
|        |             |  |
|        | Add Asset 🔸 |  |
|        |             |  |
|        |             |  |

# Konfiguration-Allgemein

Wählen Sie zunächst die Kommunikationsmethode des Wechselrichters "Modbus RTU" oder "Modbus TCP". Wählen Sie anschließend die weiteren Kommunikationsparameter des Wechselrichters aus.

Hier ist ein Beispiel für die Konfiguration des Midea-Wechselrichters.

#### Anmerkung:

- 1. Jedes Gerät hat nur eine "Modbus-ID". Wenn Sie eines der Geräte auf "1" setzen. Dann können die folgenden Geräte nicht mehr auf "1" gesetzt werden.
- 2. Bei der "Port"-Nummer müssen Sie auf die Schnittstelle achten, an der Sie das Gerät mit dem Smartqube verbinden.

#### **q**e∩ergy

Add Asset

| Modbus Standard     | Otcp ® RTU              |
|---------------------|-------------------------|
| Asset Type          | BESS                    |
| Brand               | Midea                   |
| Model               | MITIOK                  |
| Device Name         | Neuendorf_Midea_Battery |
| Modbus/Device ID    | 3                       |
| Port                | R\$485-1                |
| Baud Rate           | 9600                    |
| Stop Bit            | 1                       |
| Parity Bits         | None                    |
| MPPT Install        | ● True ○ False          |
| Total Capacity(KWh) | 10                      |
| Rated Power(KW)     | 10                      |
|                     | Add Asset 🕥             |

# **Konfiguration-Allgemein**

#### Nachdem das Hinzufügen abgeschlossen ist, kehrt das System automatisch zur Startseite zurück. Und das hinzugefügte Gerät sollte auch in dieser Oberfläche erscheinen.

| <b>q</b> ∙e∩ergy |                      |             |
|------------------|----------------------|-------------|
| Assets           |                      |             |
|                  | Modbus<br>Asset Type | RTU<br>BESS |
|                  | Device name          | Midea       |
| Add Asset +      | Device id            | 1           |
|                  | Brand                | Midea       |
|                  | Model                | M1T10k      |
|                  | Port                 | RS485-1     |

### Entratek

Wechselrichter (Beispiel: Midea)

#### Verkabelung

1. Verbinden Sie die COM-EMS Schnittstelle auf Midea Wechselrichter mit die RS485-1 Schnittstelle auf Smartqube.

#### Konfiguration

1. Konfigurieren Sie auf Smartqube wie in der Abbildung angezeigt.

#### Anmerkung:

- Weitere Informationen zur Konfiguration von Midea Wechselrichter finden Sie unter
  - https://mhelios.com/en/solution/download-list
- Bitte geben Sie den "Device Name" in diesem Format ein: 2. Kundenname Midea Batterie. Zum Beispiel "Neuendorf Midea Battery" im Screenshot.
- Bitte geben Sie 3 in "Modbus ID" ein. 3.
- MPPT Intall: "True" bedeutet, dass die Photovoltaikmodule 4. installiert wurden.
- Total Capacity: Gesamtkapazität der Batterie. Ein 5. Batteriemodul hat 5 kWh.
- Rated Power: Nennleistung des Wechselrichters 6.

| e∩ergy |                     |                         |  |
|--------|---------------------|-------------------------|--|
| Asset  |                     |                         |  |
| back 🗲 | Modbus Standard     | Otcp ®rtu               |  |
|        | Asset Type          | BESS                    |  |
|        | Brand               | Midea 🗸 🗸               |  |
|        | Model               | MITIOK                  |  |
|        | Device Name         | Neuendorf_Midea_Battery |  |
|        | Modbus/Device ID    | 3                       |  |
|        | Port                | R\$485-1                |  |
|        | Baud Rate           | 9600                    |  |
|        | Stop Bit            | 1                       |  |
|        | Parity Bits         | None                    |  |
|        | MPPT Install        | ● True ○ False          |  |
|        | Total Capacity(KWh) | 10                      |  |
|        | Rated Power(KW)     | 10                      |  |
|        |                     | Add Asset 📎             |  |

Add Asset

Wallbox (Beispiel: Entratek Power Dot Fix)-1

#### Auf der Wallbox:

- 1. Konfigurieren Sie Ladesäulen in Heimkommunikationsnetzwerken
- 2. Bestätigen Sie die **IP-Adresse** der Ladestation (System-Information)
- Bitte stellen Sie Wallbox auf "Slave TCP Server" ein. (Balance)
  - 1. Data Format: Modbus TCP
  - 2. Modbus Adresse: Zuordnung nach der Anzahl lokaler Geräte (z.B. 2)
  - 3. Tcp Port: 502

Anmerkung: Weitere Informationen zur Konfiguration von "Power Dot Fix" finden Sie unter "Entratek Power Dot Fix-Konfigurationsanleitung".

https://entratek.de/DownloadPDF/Konfigurationsanleitung\_P owerDotFix.pdf

| System         | ^                | Network  |            |                 |
|----------------|------------------|----------|------------|-----------------|
| e jetem        |                  | Ethernet |            |                 |
| Information    |                  |          | Туре:      | dhcp            |
|                |                  |          | Address:   | 192.168.178.151 |
| Upgrade        |                  |          | Netmask:   | 255.255.255.0   |
| 0-11           |                  |          | Gateway:   | 192.168.178.1   |
| Settings       |                  |          | DNS 1:     | 192.168.178.1   |
| Rehoot         |                  |          | MAC:       |                 |
|                |                  |          | Connected: | 1 h 33 m 0 s    |
|                |                  |          |            |                 |
| Balance        |                  | 3 380    |            |                 |
| SN             | M_A10221013420   |          |            |                 |
| Model          | IOCGW01          |          |            |                 |
| Vendor         | loCharger        |          |            |                 |
| Mode           | Slave TCP Server | ~        |            |                 |
| Data Format    | Modbus TCP       | ~        |            |                 |
| Modbus Address | 2                |          |            |                 |
| Tcp Port       | 502              |          |            |                 |

Wallbox (Beispiel: Entratek Power Dot Fix) - 2

#### Auf Smartqube

- 1. Wählen Sie bei "Modbus Strandard" TCP.
- 2. Wählen Sie die Konfiguration wie in der Abbildung.
- 3. Geben Sie die entsprechende Modbus-Adresse in "Modbus/Device ID" (z.B. 2)
- 4. Geben Sie die IP-Adresse der Wallbox ein
- 5. Geben Sie den Port 502 ein.

| 1    | Modbus Standard  | ● TCP ○ RTU           |  |
|------|------------------|-----------------------|--|
|      | Asset Type       | EV_CHARGER ~          |  |
|      | Brand            | Entratek ~            |  |
| K II | Model            | Power Dot Fix 🗸       |  |
|      | Device Name      | Entratek Wallbox      |  |
|      | Modbus/Device ID | 2                     |  |
|      | Ip Address       | 192 - 168 - 178 - 151 |  |
|      | Port             | 502                   |  |
|      |                  | Add Asset 🕥           |  |
|      |                  |                       |  |

## Entratek

Stromzähler (Beispiel: Acral)

Bitte wählen Sie die Kommunikationsmethode für Ihre Stromzähler aus. Geben Sie weitere Konfigurationsparameter der Stromzähler ein.

Hier ist ein Beispiel für "Acrel".

| Modbus Standard  | O TCP ● RTU |   |
|------------------|-------------|---|
| Asset Type       | METER       | ~ |
| Brand            | Acrel       | ~ |
| Model            | ADF400L     | ~ |
| Device Name      | Meter       |   |
| Modbus/Device ID | 1           |   |
| Port             | RS485-2     | ~ |
| Baud Rate        | 9600        | ~ |
| Stop Bit         | 1           | ~ |
| Parity Bits      | None        | ~ |
|                  | Add Asset 🕥 |   |

Wärmepumpe (Beispiel: Midea)

Bitte wählen Sie die Kommunikationsmethode für Ihre Wärmepumpe aus. Geben Sie weitere Konfigurationsparameter der Wärmepumpe ein.

Hier ist ein Beispiel für "Midea-Wärmepumpe".

| Modbus Standard  | ● TCP ○ RTU    |                |      |  |     |  |       |  |
|------------------|----------------|----------------|------|--|-----|--|-------|--|
| Asset Type       | HEATPUMP ~     |                |      |  |     |  |       |  |
| Brand Midea      |                |                |      |  |     |  |       |  |
| Model            | MHC-V6W/D2N8-B | MHC-V6W/D2N8-B |      |  |     |  |       |  |
| Device Name      | Waermepumpe    |                |      |  |     |  |       |  |
| Modbus/Device ID | 1              |                |      |  |     |  |       |  |
| Ip Address       | 192            | - 168          | - 10 |  | - 1 |  |       |  |
| Port             | 22401          |                |      |  |     |  |       |  |
|                  |                | Edit Asset     |      |  |     |  |       |  |
|                  |                |                |      |  |     |  | 145.1 |  |

## Entratek

Nachdem alle Geräte hinzugefügt wurden, können Sie dies auf der Startseite überprüfen. Klicken Sie dann oben rechts auf "Finish".

| <b>q</b> ∙e∩ergy |                        |            |            |            |                |            |            |
|------------------|------------------------|------------|------------|------------|----------------|------------|------------|
| ets              |                        |            |            |            |                |            | FINISH 🗸   |
|                  |                        | Modbus     | RTU        | Modbus     | ТСР            | Modbus     | RTU        |
|                  |                        | Asset lype | BESS       | Asset lype | HEATPUMP       | Asset lype | METER      |
| Add Asset        | t <b>+</b>             | Device id  | Midea<br>1 | Device id  | waennepumpe    | Device id  | Interest 1 |
|                  | •                      | Brand      | Midea      | Brand      | Midea          | Brand      | Acrel      |
|                  |                        | Model      | M1T10k     | Model      | MHC-V6W/D2N8-B | Model      | ADF400L    |
|                  |                        | Port       | RS485-1    | lp         | 192.168.10.1   | Port       | RS485-2    |
| Modbus           | TCP                    |            |            |            |                |            |            |
| Asset Type       | EV_CHARGER             |            |            |            |                |            |            |
| Device name      | Wallbox                |            |            |            |                |            |            |
| Device id        | 2                      |            |            |            |                |            |            |
| Brand            | Entratek Power Dot Fix |            |            |            |                |            |            |
| Model            | 12K-SG04LP3            |            |            |            |                |            |            |
|                  |                        |            |            |            |                |            |            |

Tipp: Wenn vor Ort nur der Wechselrichter von Midea installiert ist und Sie nach dem Hinzufügen des Geräts auf "Finish" klicken, fordert das System Sie auf, mindestens einen Zähler hinzuzufügen. Sie können jedes Messgerät hinzufügen, wie auf Seite 14 gezeigt.

Freischalten

Klicken Sie auf "click to confirm".

#### **q**e∩ergy

Confirm All Assets Online

Please contact Q Energy to complete

Once confirmed that all assets are online and account is setup, please confirm below

CLICK TO CONFIRM

Freischalten

Geben Sie Name, Adresse, Benutzer-E-Mail, Telefonnummer von Kunden ein. Klicken Sie nach Abschluss auf "Add site".

#### **q**•e∩ergy

Add Site

| Site Name    | Input site name         |
|--------------|-------------------------|
|              |                         |
| Address      | Input address           |
|              |                         |
| User Email   | Input organisation name |
|              |                         |
| Phone Number | Input organisation name |
|              |                         |
| HUB Serial   | 376994                  |
|              |                         |

Add site 🕥

## Entratek

Freischalten

Die Konfiguration ist abgeschlossen.

#### **q**e∩ergy

Finishing Setup

Installation completed

You can setup another hub or logout

SETUP ANOTHER LOGOUT

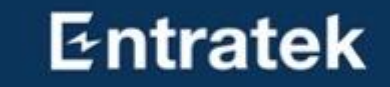

https://installer.qenergy.ai/

## Entratek

### Geräteverwaltung

| energy            | ≡                           |                                        |
|-------------------|-----------------------------|----------------------------------------|
| Hub Management    | Hub Management              |                                        |
| Client Management | List of Hub                 |                                        |
| Site Management   | Search Type to filter       |                                        |
| Assets 🗸 🗸        | ID 💠 Serial/Reference Site  | Type Onboarding 🔶 🝸 Version Status 💠 🍸 |
| Billing Reports   | 30 QEDH-20                  | Residential In Stock 2.0 Offline       |
|                   | 29 QEDH-19                  | Residential In Stock 2.0 Offline       |
|                   | 27 QEDH-17                  | Residential In Stock 2.0 Offline       |
|                   | 22 QEDH-37                  | Residential In Setup 2.0 Offline       |
|                   | Showing 1 to 4 of 4 entries | < 1 / 1 >                              |

## Entratek

#### Kontoverwaltung

| <b>q</b> ∙e∩ergy    | ≡    |                 |                            |   |              |                |     | <b>()</b> ~ |
|---------------------|------|-----------------|----------------------------|---|--------------|----------------|-----|-------------|
| 🟥 Hub Management    | Clie | nt Mana         | gement                     |   |              |                |     |             |
| 🗟 Client Management | Lis  | t of Client     |                            |   |              |                |     |             |
| 👶 Site Management   | Sec  | Type to         | o filter                   |   |              |                |     |             |
| ϟ Assets 🗸 🗸        | IC   | D 💠 Nam         | ne Email                   | F | Phone number | Organisation   | Act | tions       |
| 單 Billing Reports   | 2    | 216             | Kai-jaenicke@t-online.de   |   |              | Kai Jaenicke   |     | /IEW        |
|                     | 2    | 209             | xin@entratek.de            |   |              | Xin            |     | /IEW        |
|                     | 2    | 213             | tenzer.weinert@t-online.de |   |              | Thomas Weinert |     | /IEW        |
|                     | Sho  | owing 1 to 3 of | 3 entries                  |   |              |                | < 1 | / 1 >       |

## Entratek

#### Kontoverwaltung

| <b>q</b> ∙e∩ergy    | ≡                        |                                         |             | ~             |
|---------------------|--------------------------|-----------------------------------------|-------------|---------------|
| ්ී Hub Management   | ← Back                   |                                         |             |               |
| 🗈 Client Management | Information              | Organisatio                             | n           | View detail > |
| ु Site Management   | Email                    | Name                                    |             |               |
| ϟ Assets 🗸 🗸        | Kai-jaenicke@t-online.de | Kai Jaenicke                            |             |               |
| 폗 Billing Reports   | Phone Number             | Address<br>XXXX<br>Phone Number<br>XXXX |             |               |
|                     | Site 1                   |                                         |             |               |
|                     | Name                     | Assets                                  | ≎ Hub       |               |
|                     | Kai Jaenicke's House     | 3                                       | Residential |               |
|                     |                          |                                         |             | < 1 >         |

## Entratek

#### Geräteüberwachung

| e∩ergy            | ≡    |         |                      |        |       |      |           |           |            |                 | <u> </u>  |
|-------------------|------|---------|----------------------|--------|-------|------|-----------|-----------|------------|-----------------|-----------|
| 1 Hub Management  | Site | Mai     | nagement             |        |       |      |           |           |            |                 |           |
| Client Management | Lis  | t of Si | te                   |        |       |      |           |           |            |                 |           |
| Site Management   | Sec  | arch    | Type to filter       |        |       |      |           |           |            |                 |           |
| 🗸 Assets 🗸 🗸      | I    | D \$    | Name                 | Client | Meter | BESS | Generator | Heat Pump | EV Charger | Status          | Actions   |
| ỉ Billing Reports | e    | 591     | Kai Jaenicke's House |        | 1     | 1    | 1         | 0         | 0          | Operational     | View      |
|                   | e    | 589     | Thomas's House       |        | 1     | 1    | 0         | 0         | 0          | Operational     | View      |
|                   | e    | 586     | Entratek Test        |        | 1     | 1    | 0         | 0         | 1          | Gateway Offline | View      |
|                   | Sho  | owing 1 | to 3 of 3 entries    |        |       |      |           |           |            |                 | < 1 / 1 > |

## Entratek

#### Geräteüberwachung

| <b>q</b> .energy     | ≡                                   |                                                      |                                      |         |                                           | <u> </u>                                    |
|----------------------|-------------------------------------|------------------------------------------------------|--------------------------------------|---------|-------------------------------------------|---------------------------------------------|
| 🗂 Hub Management     | ← Back                              |                                                      |                                      |         |                                           |                                             |
| 🗟 Client Management  | Site Name                           |                                                      | Kai Jaenicke's House                 | Hub Inf | omation                                   |                                             |
| े Site Management    | MPAN                                |                                                      | Kai Jaenicke's Hub                   | E.      |                                           |                                             |
| ∜ Assets ∽           |                                     |                                                      |                                      | Status  |                                           | O ONLINE                                    |
| ाण्ग Billing Reports | Organisation                        |                                                      | Kai Jaenicke                         | Туре    |                                           | Residential                                 |
|                      | Meter Type                          |                                                      | SUBMETER                             | Versior | 1                                         | 2.0                                         |
|                      |                                     |                                                      |                                      |         |                                           |                                             |
|                      | Live Status                         |                                                      |                                      |         |                                           |                                             |
|                      | 🕥 Meter - (1)                       | 🗿 BESS - (1)                                         | Generator                            | r - (1) | 🚍, Heat Pump - (0)                        | EV Chargers - (0)                           |
|                      | Kai Jaenicke's House<br>Operational | Kai Jaenicke Battery <ul> <li>Discharging</li> </ul> | <b>PV Generation</b><br>• Generating |         |                                           | $\sim$                                      |
|                      | 0.04 kW<br>MeterType: SUBMETER      | <b>0.25 kW</b><br>Brand: MIDEA - M1T10K              | 0.28 kW<br>Brand: SOLIS              |         | There are no<br>Heat Pump on<br>this site | There are no EV<br>Chargers on this<br>site |

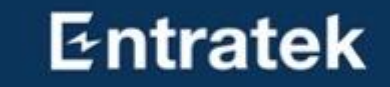

https://dashboard.qenergy.ai/dashboard

## Portal für Benutzer Übersicht

Consumption

4

1

1

1

1

1

#### YOUR ENERGY PERFORMANCE **q**;e∩ergy $\equiv$ 01/06/2024 - 21/06/2024 🐻 Home Cost Assets £Ο Estimated Electricity Cost 🚔 Carbon Journey £0 Billing Reports Estimated Gas Cost £167.45 Benefits gained from your assets controlled by Qenergy YOUR PORTFOLIO Flexible assets Energy Storage Generation Assets EV Chargers Meter Electricity - Smart Meters

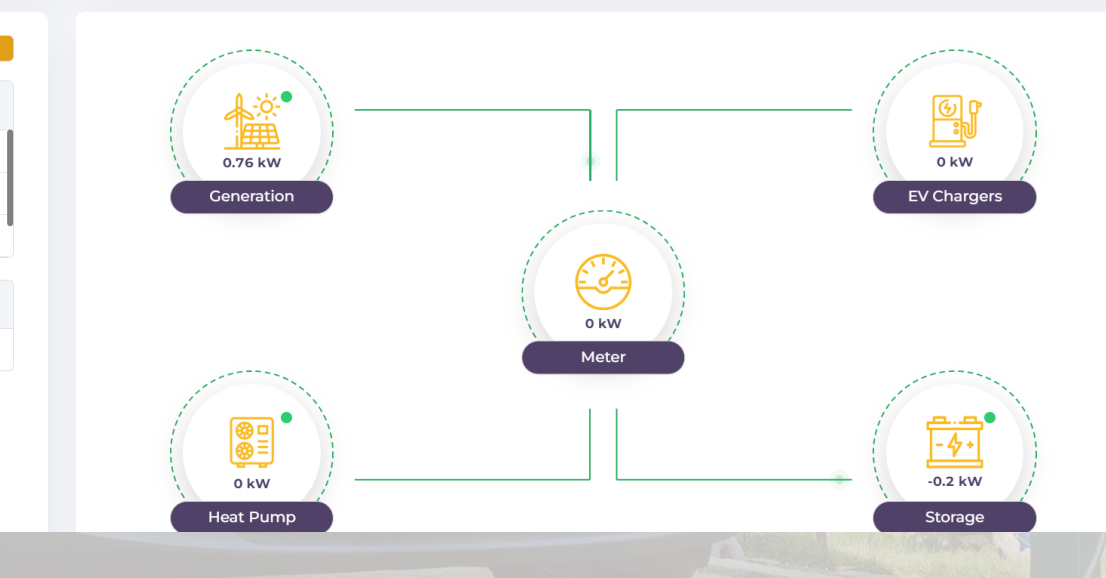

## Entratek

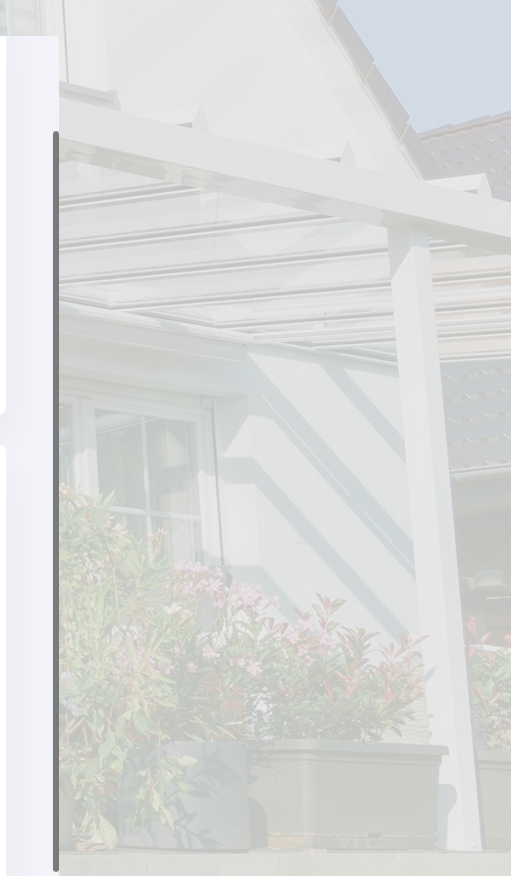

### Geräteüberwachung

| <b>q</b> e∩ergy ≡  | JANE'S HOUSE         ✓         2024-06-20         ⊟         June - 2024         ∨ | 2024 ∨ Custom ∨ Download ₹ |                        | 🗐 🛛 😝 Jane Doe 🛇                | ~ |
|--------------------|-----------------------------------------------------------------------------------|----------------------------|------------------------|---------------------------------|---|
| Tome               |                                                                                   |                            |                        |                                 |   |
| 📲 Assets           | MY SITE GENERATION                                                                |                            | LIVE GENERATION STATUS |                                 |   |
| 🛱 Meters           | 7 Total Generation                                                                | 9.19 kWh                   | Status                 | O Connected                     |   |
| Battery Storage    | Total Consumption                                                                 | 9.19 kWh                   | Live Power             | 0.76 kW                         |   |
| Solar PV >         | Participation                                                                     | 0 kWh                      |                        |                                 |   |
| EV Chargers        | Peak Generation                                                                   | 1.77 kW                    | MY SOLAR FINANCE       |                                 |   |
| 圓 Heat Pump        |                                                                                   |                            | Total Savings          | £ 2.29                          |   |
| နှိ Carbon Journey |                                                                                   |                            |                        |                                 |   |
| Billing Reports    | SELF CONSUMPTION VS EXCESS GENERATION                                             |                            |                        | Self Consumption Excess COMPARE |   |
| ⊖ Logout           | 1                                                                                 |                            |                        |                                 |   |
|                    | 0.75                                                                              |                            |                        |                                 |   |
|                    |                                                                                   |                            |                        |                                 |   |
|                    | ≩ 0.5 —                                                                           | 11.000                     |                        |                                 |   |
|                    | 0.25                                                                              |                            |                        |                                 |   |
|                    | 0                                                                                 | 0 08:00 10:00 12           |                        | 00 20:00 22:00                  |   |
|                    | 00.00 02.00 04.00 00.0                                                            | 10 00.00 10.00 12.         | 14.00 10.00 10.        | 20.00 22.00                     |   |
|                    |                                                                                   |                            |                        |                                 |   |
|                    |                                                                                   |                            |                        |                                 |   |

#### Geräteüberwachung

| ergy 😑 JANE'S HOUSE 🗸 2023-12-30 🖨 June - 2024 🗸 2024 🗸 Custom 🗸 Download                                      | <u>*</u>                | 🗐 😱 Jane Doe 🗸             |
|----------------------------------------------------------------------------------------------------|-------------------------|----------------------------|
| ne de la companya de la companya de la companya de la companya de la companya de la companya de la companya de |                         |                            |
| MY HEAT PUMP FINANCE                                                                                           | LIVE HEAT PUMP STATUS   |                            |
| ters Cost                                                                                                    | £ 6.3                   | Summer                     |
| tery Storage COST                                                                                              | Live Power              | 0 kW                       |
| r PV Electricity Usage 18                                                                                      | Outside Temp            | 18.6°C                     |
| Chargers Heat Output 85.                                                                                       | Set Temp                | 20°C                       |
| tt Pump > COP                                                                                                  | 4.6                     |                            |
| pon Journey                                                                                                    |                         |                            |
| ng Reports                                                                                                    |                         |                            |
| HEAT PUMP PERFORMANCE                                                                                          | Electr                  | ricity Input 📄 Heat Output |
|                                                                                                    |                         |                            |
| 6                                                                                                    |                         |                            |
|                                                                                                    | L2:00 15:00 18:00 21:00 | 1                          |

COPYRIGHT BY Q ENERGY 2024

Use Policy Privacy

#### Ansicht des Geräteverlaufs

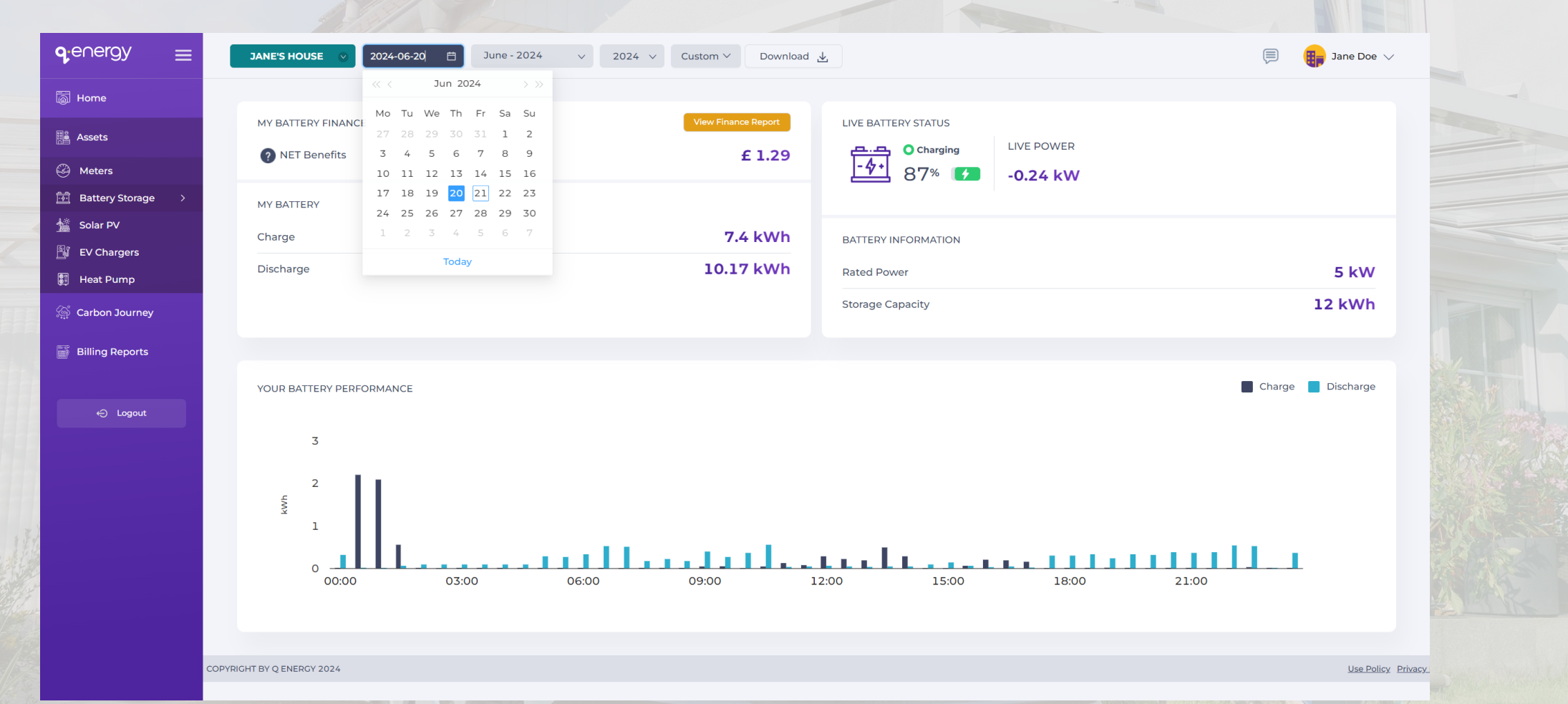

### Rechnungsansicht

| Accession downey in the letticity out (1)  Carlos downey in the letticity out (1)  Carlos downey in th | <b>q</b> ∶e∩ergy | ≡ | JANE'S HOUSE 💿    | May - 2024 🛛 🗸 | 2024 ∨ | Download 🛓 |                                                                                                    |       | Jane Do |
|----------------------------------------------------------------------------------------------------|------------------|---|-------------------|----------------|--------|------------|----------------------------------------------------------------------------------------------------|-------|---------|
| Readed:                                                                                                    | 🗟 Home           |   |                   |                |        |            |                                                                                                    |       |         |
|                                                                                                    | E Assets         |   | E Total Electrici | ty Cost (£) ?  |        | £ 37.74    | BILLING REPORT                                                                                              | Cost  | Benefit |
|                                                                                                    | 🚔 Carbon Journey |   | Rate Type         | Price          | Usage  | Total      |                                                                                                    |       |         |
| Image: Sport         Image: Sport         Image: Sport<                                                                                                    | Billing Reports  | > | Standing Charge   | 5              | 50 O   | 15.5       | 6                                                                                                    |       |         |
| ► Logout                                                                                                    |                  |   | Tariff 1          | 7              | 173.07 | 12.11      |                                                                                                    |       |         |
|                                                                                                    | ⊖ Logout         |   | Tariff 2          | 25             | 40.51  | 10.13      | 4                                                                                                    |       |         |
|                                                                                                    |                  |   | Benefits (£)      | 2              |        | £O         | W<br>2<br>0<br>0<br>0<br>1/05<br>0<br>5/05<br>0<br>9/05<br>1<br>3/05<br>1<br>7/05<br>2<br>1/05<br>2<br>5/05 | 29/05 |         |
|                                                                                                    |                  |   |                   |                |        |            |                                                                                                    |       |         |

## Entratek

Use Policy Privacy

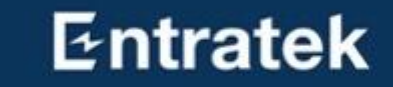

# Dynamischer Stromtariff

## Dynamischer Stromtariff Tibber

Klicken Sie auf das zweite Symbol unten, um Ihren Netzanbieter auszuwählen. Wenn Sie die dynamischen Stromtariff von Tibber nutzen möchten, müssen Sie zur Aktivierung zusätzlich einen Token-Code eingeben. Diesen Code erhalten Sie nach Vertragsabschluss mit Tibber.

| 10:23                  |                  | ::!! ? 91 | 10:23                                         | ::!!        |
|------------------------|------------------|-----------|-----------------------------------------------|-------------|
| 🕻 Back                 |                  |           | K Back Silio                                  | tbe         |
|                        | Billing          |           | Update y                                      | our tariffs |
| <                      | May 2024         | >         | ToU Tariff                                    | Dynamic Tai |
| (£) Total co<br>£ 115. | ost<br><b>82</b> |           | Love Energy                                   |             |
| Rate Type              | Price Usage      | e Total   | Start date                                    |             |
| Tariff 1               | 7 173.1          | 12.1      |                                               |             |
| Tariff 2               | 256 40.5         | 103.7     | Rate (p/kWh)                                  |             |
|                        |                  |           | 7                                             |             |
| Savings                | 5                |           | Start 00:30 $\rightarrow$ + Add time schedule | End 06:30   |
| UPD                    | ATE YOUR TARIFF  | s 🖉       | Rate (p/kWh)                                  |             |
|                        |                  |           | 256                                           |             |
| UPDA                   | TE FIXED CHARGI  | s 🖉       | Start 06:30 $\rightarrow$                     | End 00:30   |
|                        |                  |           | + Add time schedule                           |             |
|                        |                  |           |                                               | IOTHER RATE |
| ₩= -                   | 9.               | <b>^</b>  | SAVE                                          | TARIFFS     |
|                        |                  | *         |                                               |             |

| 10:25                     |                       |                     | :: 후 91 |
|---------------------------|-----------------------|---------------------|---------|
| 🔇 Back                    | swart<br><b>g</b> ude |                     |         |
|                           | Billin                | g                   |         |
|                           | May 202               |                     |         |
| (f) Total of <b>£ 115</b> | :ost<br>5.82          |                     |         |
| Rate Type                 | <b>Price</b><br>p/kWh | <b>Usage</b><br>kWh |         |
| Tariff 1                  |                       |                     |         |
| Tariff 2                  |                       |                     |         |
|                           |                       |                     |         |
|                           |                       |                     |         |

91

×

/kWh

| Update your tariffs > |                |  |
|-----------------------|----------------|--|
| ToU Tariff            | Dynamic Tariff |  |
| ībber                 | ~              |  |
| art date              |                |  |
| 01/05/2024            |                |  |
| ken                   |                |  |
|                       |                |  |
|                       |                |  |
| SAVE T                | ARIFFS         |  |
|                       |                |  |

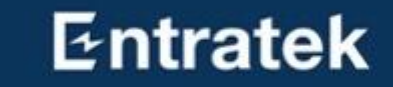

# PV-Überschussladen

# PV-Überschussladen

Wallbox Power Dot Fix

Normaler Lademodus: Ladestrom und Zeitplan einstellen

**PV-Lademodus**: Wallbox nutzt "PV-Überschussladen"

**Anmerkung**: weitere Advanced-Funktionen kann man in Entratek-APP steuern.

| 08:34                    |                 | <b>11   4G ■</b> 1 |
|--------------------------|-----------------|--------------------|
| 🕻 Back                   | <b>q</b> energ  | у                  |
| EV Charger               |                 |                    |
| ௐ௺                       | Status          | • Connected        |
|                          | Live Power      | <b>7.1</b> kw      |
| Ċ                        | Current Session | <b>45</b> kWh      |
| Day                      | Week            | Month              |
| <                        | 15/07/2021      | >                  |
| COST                     |                 | £ 12,039           |
| CONSUMP                  | TION            | 990 kWh            |
| CO2 EMISSION 277 kg CO2e |                 |                    |
| Comsumption 🗸 Price      |                 |                    |
| kWh                      |                 | p/kWh              |
| 7                        |                 |                    |
| 5                        | $\sim$          | 50                 |
| 4                        | ~               | 40                 |
| 3                        |                 | 30                 |
| 2                        | 1.111           | 20                 |
|                          |                 | 10<br>18:00 23:00  |
| 00.00                    | 12.00           | 0.00 23.00         |

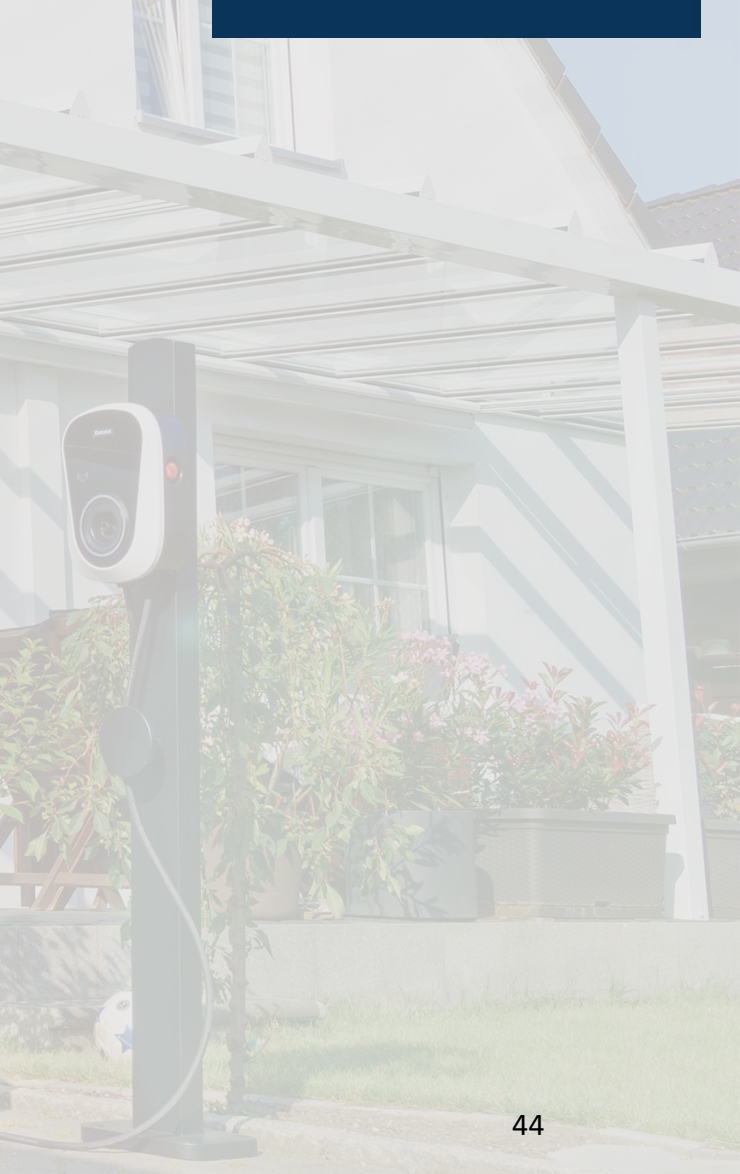

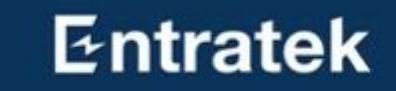

# Anhang

# Anhang

Kompatibilitätsliste

Nachfolgend finden Sie eine Liste der Geräte, mit denen unser EMS-System kompatibel ist. Wir werden in Zukunft weitere Geräte aktualisieren.

https://docs.google.com/spreadsheets/d/1Ak2UciXxu\_0EDTvGkE8wW3pklwYmoPclLgK9bAojj0/edit?usp=sharing

Entratek

## Entratek

## Kontakt

Entratek GmbH Adresse: Liliencronstr. 65 D-21629 Neu Wulmstorf

Tel: +49 40 30857067 Website: www.entratek.de E-Mail: support@entratek.de

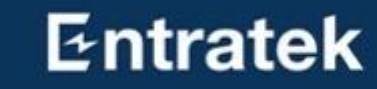